## Регистрация на сайте MIRRA и оформление первого заказа с использованием промокода

- 1. Перейдите на сайт mirra.ru
- 2. В правом верхнем углу нажмите на иконку:
- 3. Внизу страницы нажмите на «Создать аккаунт»
- Заполните все поля: фамилия, имя, отчество, телефон, пол, дата рождения.
  Для подтверждения номера телефона необходимо будет ввести 4 последние цифры номера, с которого на ваш номер телефона поступит звонок (отвечать на звонок не нужно).

— Если звонок не поступит, появится возможность запросить код подтверждения по SMS.

- Нажмите «Далее» для перехода на второй шаг. Здесь необходимо будет придумать пароль и ввести его дважды.
   — Требования к паролю: 8 символов, 1 строчная буква, 1 прописная, 1 цифра, 1 символ (можно больше).
- 6. Нажмите «Далее» для перехода на последний шаг. Здесь вы сможете указать номер дистрибьютора, который вас пригласил. В этом случае вы будете зарегистрированы в его структуру.

— Если вы перешли на сайт по реферальной ссылке, то номер спонсора на этом этапе будет подставлен автоматически.

 Если на этом этапе не указать номер спонсора, вы будете зарегистрированы под компанию. Однако, если при первом заказе вы примените промокод, то автоматически будете перемещены в структуру дистрибьютора, которому принадлежит примененный промокод.

7. После завершения регистрации вы сможете войти в личный кабинет и оформить заказ.

— Для входа в личный кабинет можно использовать email либо номер телефона, указанные при регистрации, и пароль.

- Обратите внимание, что email необходимо вводить только строчными буквами.
- 8. При оформлении заказа в поле «Промокод» введите промокод и нажмите на стрелку справа:

| Промокод | $\rightarrow$ |
|----------|---------------|

Сумма в корзине будет пересчитана с учетом 10% скидки.

 Завершите оформление заказа – выберите предлагаемые способы доставки и оплатите ваш заказ.

— При выборе способа доставки обратите внимание, что при использовании промокода не доступно получение в филиале MIRRA.